## B<sup>2</sup>Logic3.0 岩谷 哲雄

B<sup>2</sup>Logic3.0はラバー・バンド機能をもっ た回路図エディタ付きで,簡単に配線が行 えます.複雑になりがちなディジタル回路 の配線も, B<sup>2</sup>Logic3.0ではバス配線やネッ ト・コネクタなどのデバイスを使ってわか りやすく表現することができます.

ロジック回路

シミュレータ・

回路を作成するには図1に示すように画面 右側のライブラリ・パレット上で部品名を ダブル・クリックし,そのままドラッグし て適当な位置に部品を配置したあと各部品 間を配線していきます。

配線は, 矢印カーソルのまま部品のノー ドをドラッグして,引っ張り出すようにす れば簡単に配線することができます.

配線カーソルを選択すると,連続して配 線することができます.シングル・クリッ クで目的のノードに接続され,ダブル・ク リックするとその連続した配線の終端にな ります.

OutputメニュでShow Traceを選択すると 20ようなトレース・ウィンドウが現れま す.このウィンドウには,回路図上に設置

Show Trace

Refresh Window

Justomize Trad

したクロックや出力ポートのロジック・レ ベルが表示され,観測したい信号だけを選 択することができます.

画面右上にあるビデオ・レコーダのよう な操作ボタンで,シミュレーションを実行 します、ボタンの機能は左から順に、リセ ット/停止/ステップ/連続実行です.右向き 三角の連続実行ボタンをクリックすると図3 のようにトレース・ウィンドウに波形が描 かれていきます.そして,黒丸の停止ボタ ンをクリックすると停止します.ステップ・ ボタンを1回クリックするごとに,設定した ステップ時間だけシミュレーションが進み ます.

SimulateメニュのSet Step Intervalに, ステップ・ボタンを押したときに進む時間 を入力するとステップ時間が設定できます. OutputメニュのCustomize TraceでTrace Intervalを調整すると, トレース・ウィン ドウの横軸(時間軸)の表示ステップを制

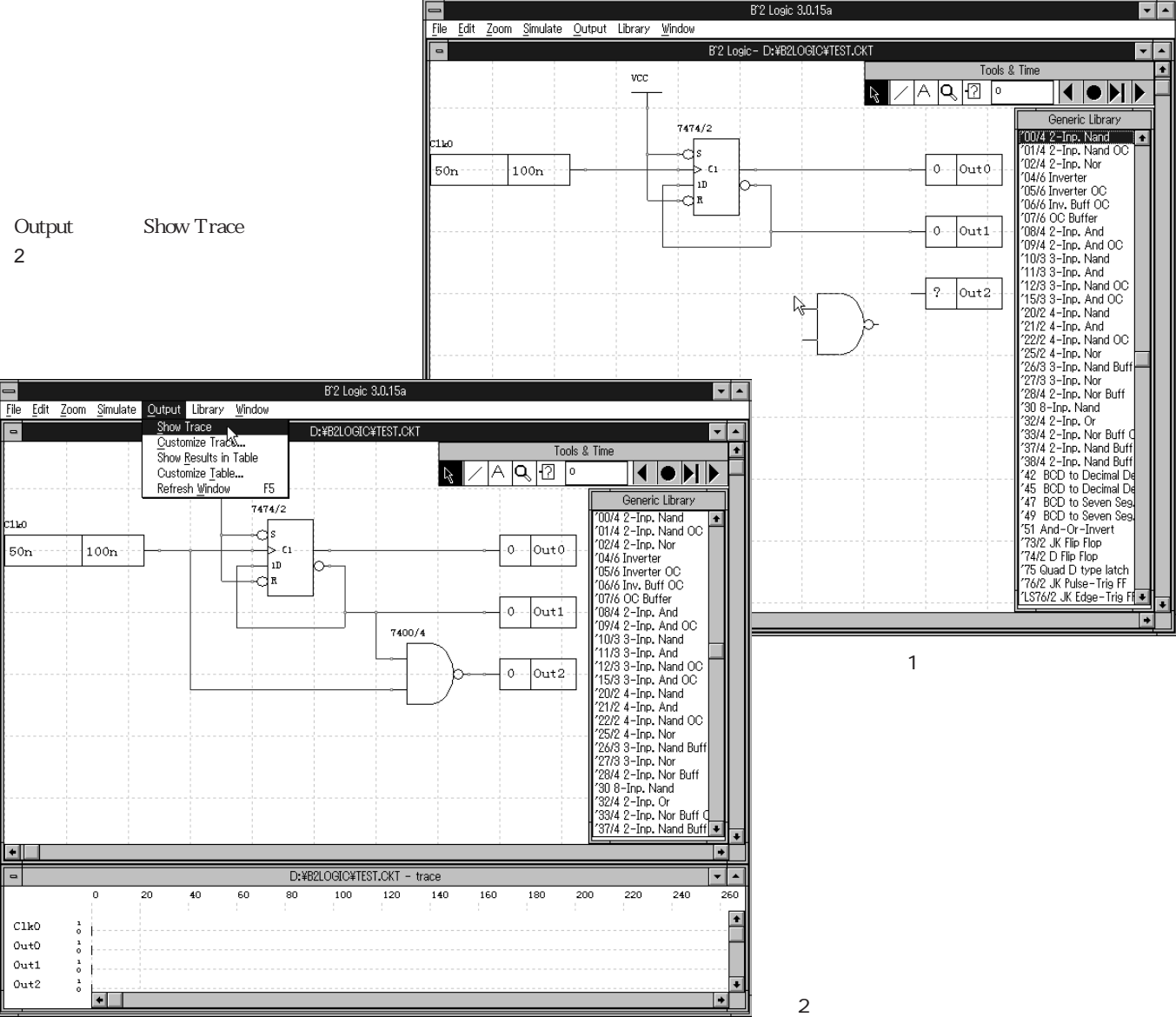

+

C110 OutO Out1 Out2

•

1ы

50n

100n

20

+

40

## ロジック回路シミュレータ B<sup>2</sup>Logic 3.0

御できます.トレース・ウィンドウ上でク リックすると,その場所での経過時間が表 示されます.

クロック・デバイスの入力はパルス幅と 周期を独自に設定できます.入力ポートは 画面上のON/OFFスイッチのように手動で 設定できますが,コマンド・ファイルによ リシミュレーションの自動実行も可能です.

コマンド・ファイルは次のような簡単な 命令の記述でありながら,かなり自由な制 御ができます.

Reset 初期状態にリセット

Set X 1A 入力ポートXを1Aの値に設定 Go 100 100nsまで時間を進める

付属のライブラリはスタンダード/LS/ ACT/FCTなどに分かれており, Library メニュから読み込んで,使用するライブラ リを選択します.

各デバイスのパラメータはデータ・シー トに準拠していますが,設定を変更したい ときにはダブル・クリックするだけで変え ることができます.

まず,図4のような設定ダイアログが現 れ,各種ディレイなどが調整できます.汎 用PLDデバイスやサブサーキットで回路の 一部を簡略化して表現し,さらにバス配線 やネット・コネクタで配線をまとめると大 きな回路図であっても,わかりやすく把握 することができます.

ディジタル回路はHDLなどで記述する開 発方法が広まってきました.しかし,学校 での教育用や企業の新人研修用,またホビ ー用途などには回路を直感的に把握できる スケマティック入力方式のシミュレータの ほうが向いているように思えます.

付属CD-ROMに収録されているデモ版で は使えるデバイス数が10個までに制限され ていますが,この範囲内で解析可能なサン プル回路を添付しましたので,ぜひお試し ください.なお,B<sup>2</sup>Logic3.0は16ビット・ア プリケーションですが,Windows95および WindowsNT環境でも問題なく使用できま す.

いわたに てつお 有限会社そらコンピュータ・プロダクツ

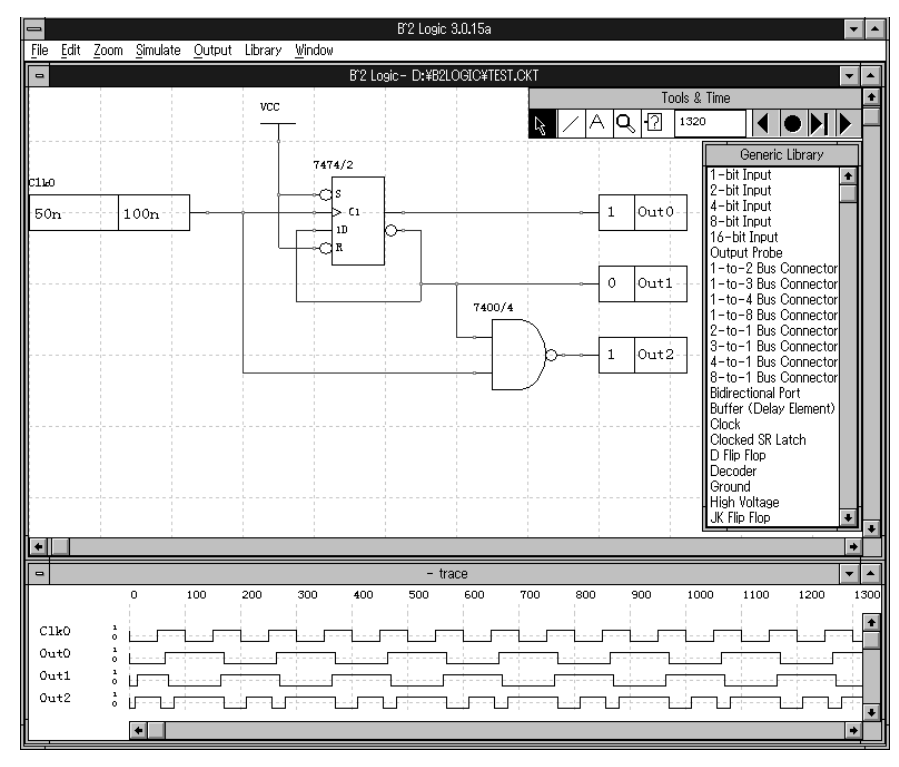

[図3] 波形のようす

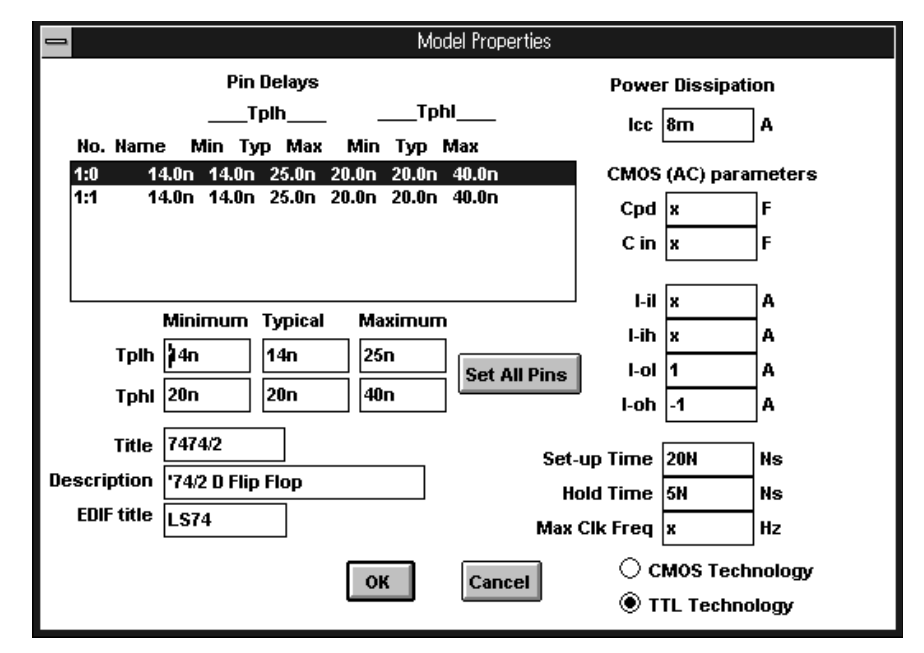

〔図4〕 デバイス・モデル設定ダイアログ